## 1アンシンサイトを開く

学校から配布されたログイン ID・パスワードの通知書を手元に置き、アンシンサイトにアクセスします。 お使いの PC、モバイルでブラウザを開き、「<u>https://cp-iis.kuhs.ac.jp/anshinUniv/</u>」にアクセスします。

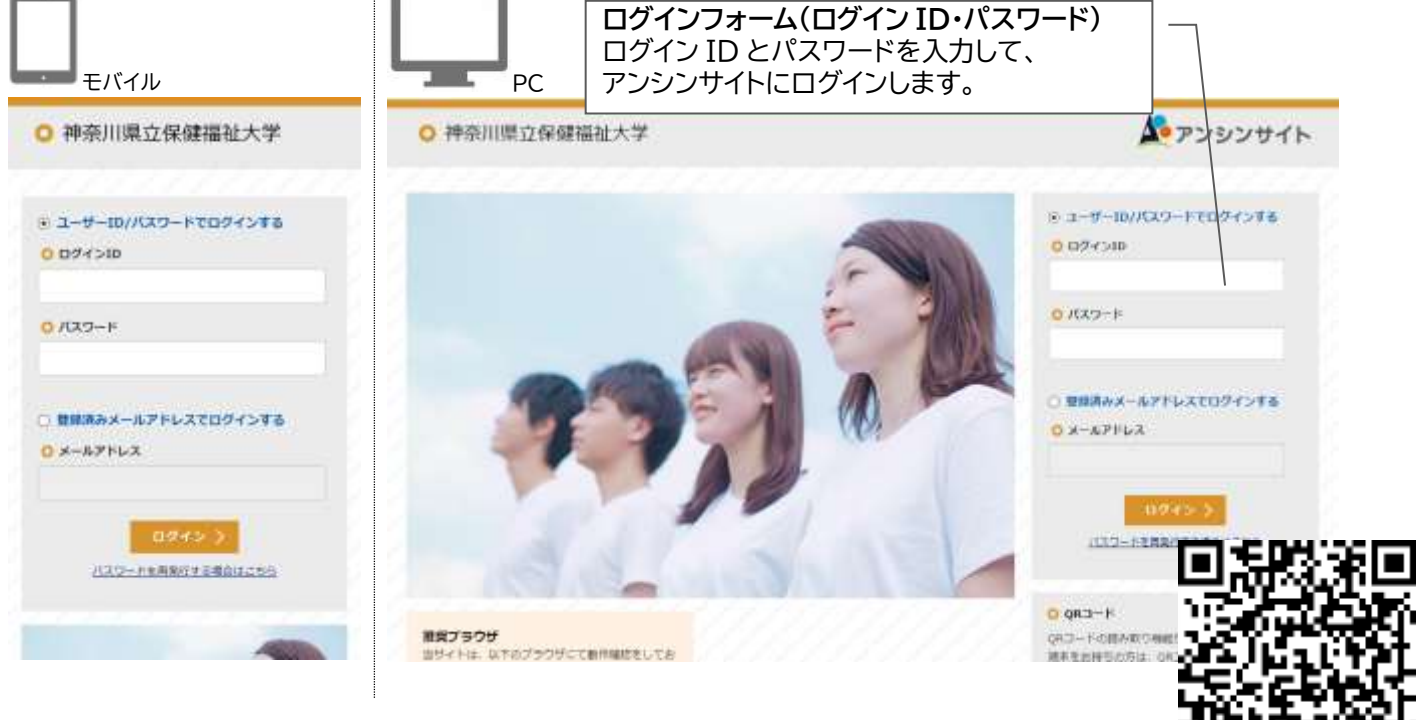

## 推奨ブラウザ

アンシンサイトは、以下のブラウザにて動作確認をしています。 InternetExplorer 11 以降、Mozilla Firefox 40 以降、Google Chrome 46 以降、Safari 5 以降

## 2ログイン

| 01/24/200  |              |     |
|------------|--------------|-----|
|            |              |     |
|            |              |     |
| 0 X29-K    |              |     |
|            |              |     |
| 1/27-58    |              |     |
| T 1997 197 | to NACES     |     |
|            | IDERXO-FEDØE | - > |
|            |              |     |
| -          |              |     |
| 初回バスワー     | -ド変更         |     |
| パスワードを     | 変更してください     |     |
| 現在の「スワード   | <b>老</b> 入刀; |     |
|            |              |     |
| รมงเสอ-ค   | <b>*</b> ∧刀: |     |
|            |              |     |
| 画家 新しん パスク | 7一下仓入力;      |     |
|            |              |     |

ログイン ID とパスワードを 入力して[ユーザーID とパス ワードでログイン]を押しま す。

コグインすると初回パスワー \*変更画面が表示されます。 ※兄弟姉妹がおられる方は、 兄弟姉妹登録を行っていた ビくと 一つの アカウント でお 子様の情報をまとめてご覧 いただけるため便利です。 今後、ログインする際のパス フードを変更します。※シス テムで設定されている場合 のみ表示されます。 それぞれの項目を入力後[変 更する]を押すと、確認メッセ −ジが表示されます。[OK] を押すとパスワードが変更さ れ、メールアドレス登録画面 が表示されます。

※次の画面イメージはモバイル画面のものです。

| 3                       |  |
|-------------------------|--|
| ロメールアドレス登録              |  |
| x-27502                 |  |
| ELRA(SX-JJF-LAEDAL(COD) |  |

初回ログイン時に、メールアドレ スを登録する必要があります。 メールアドレス欄に入力をして 登録するを押すと、確認コード 入力画面に移動します。 ※メールソフトで迷惑メール設 定をしている場合、学校からの メールが受信できるよう設定し て下さい。

```
4

○ 確認コード入力

全なールに記憶されたコードを入力しつのボタンをク

リックリオイデキル

キレイセスールにご認力の見ただいすくできい

ほぼコード

メールにご記付きれた場合コードを入力して下き

い

ログイン時間へ渡る
```

登録したメールアドレス宛に確 認用のメールが送信されます。 そのメールの本文には認証用の 6桁の数字(確認コード)と URLが記載されています。 認証のためには、メール本文に 記載されている確認コードを入 力して[OK]を押すか、メール 本文中のURLをクリックして ください。 初回ログイン時の手続きが完了 するとホーム画面に移動しま す。